## **HOW TO TRANSFER AUTHORIZATION ON PAUSAL.RS?**

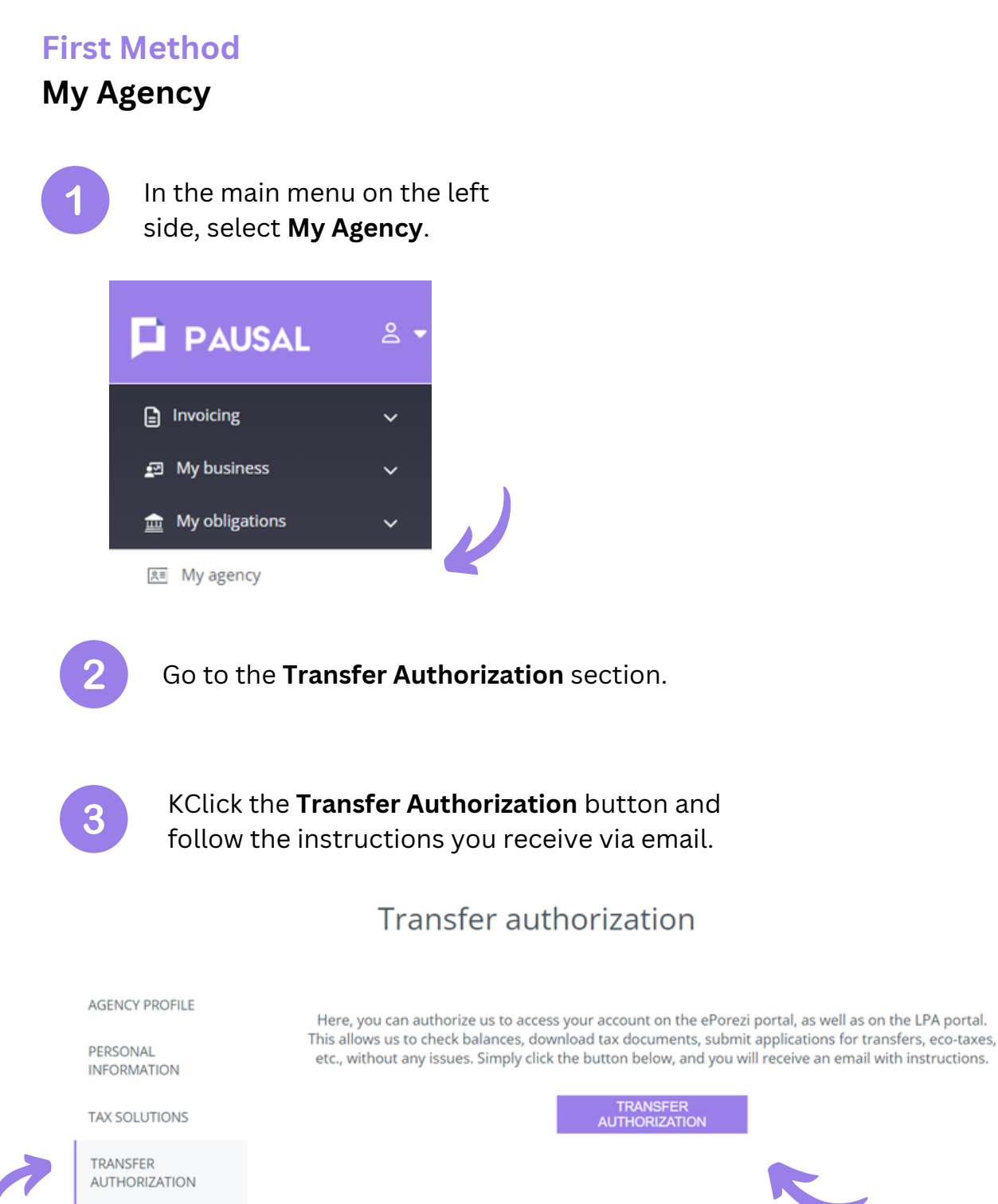

## **Second Method**

## **Tax Obligations**

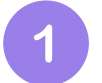

In the main menu on the left side, select **My Obligations - Tax Obligations**.

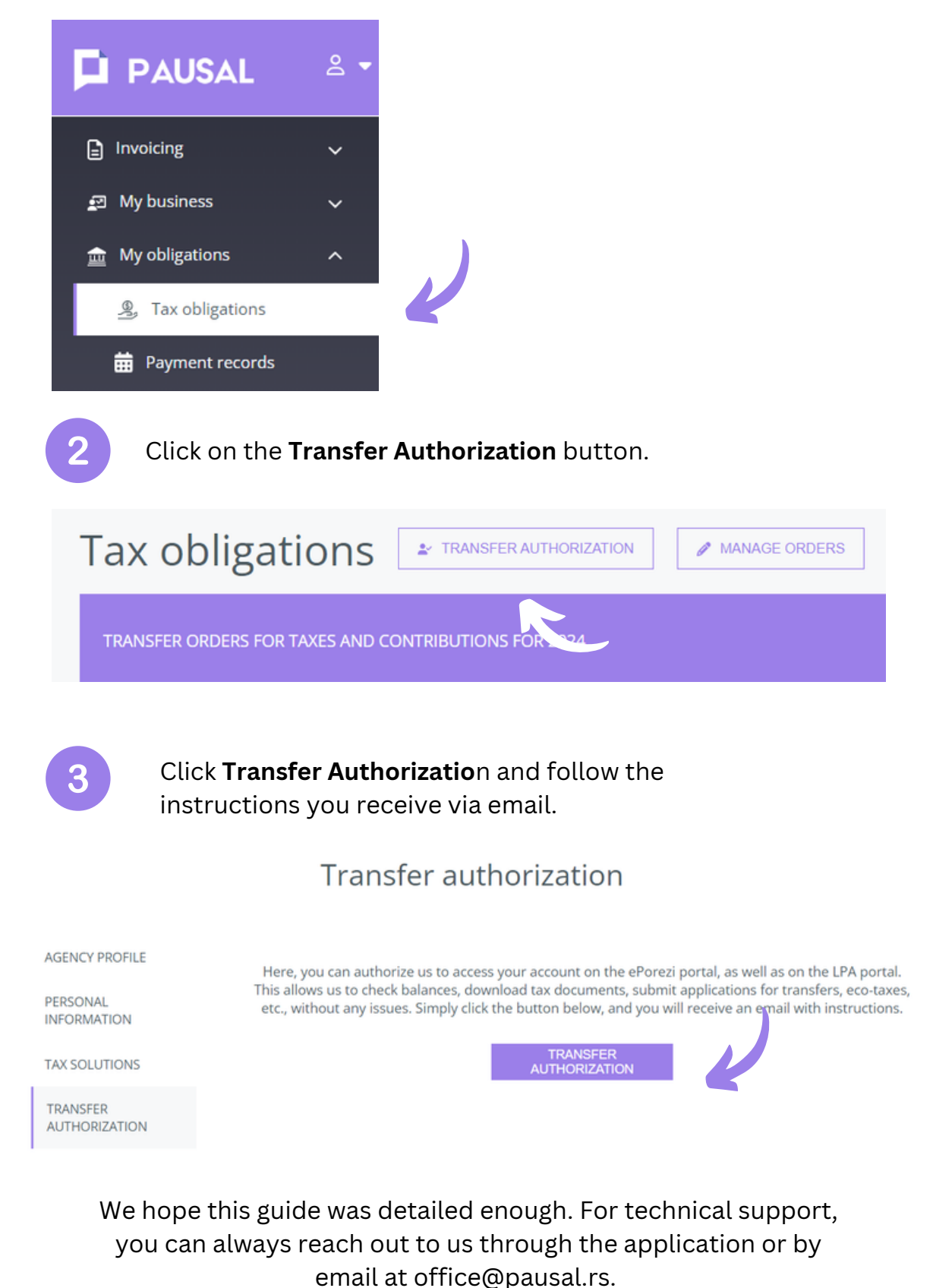

emait at office@pausat.rs.

Our team is here to help 😊